## Lunch Account and Fee Payments using Skyward Family Access:

Once logged into Skyward:

- Choose one student in the top task bar even if you have multiple students
- Click on the tile Fees & Fee Payments.

| Academic History                                    | Activities | Assignments | Attendance | 31<br>Calendar | Discipline | Fees & Fee<br>Payments | Food Service |
|-----------------------------------------------------|------------|-------------|------------|----------------|------------|------------------------|--------------|
| New<br>ONLINE FORM<br>Update Contact<br>Information |            |             |            |                |            |                        |              |

• On the Upper Right corner, click make a payment.

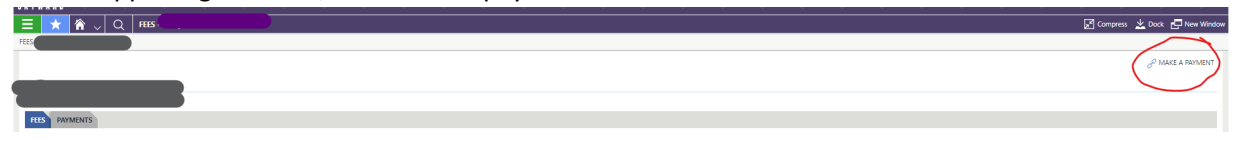

• This will take you to an external site where you will set up a payment account. Skyward Food And Fees

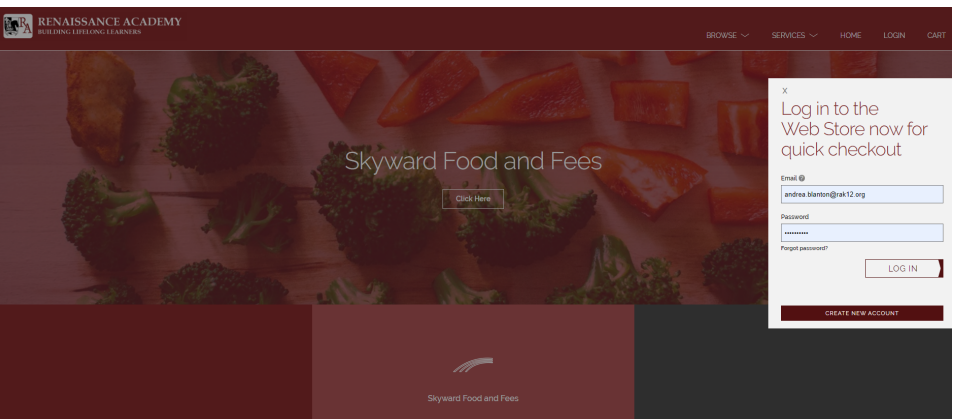

- Once you create your account/are logged in, you will see both food service fees as well as general school fees that have been posted to your family's account.
- From this page, you will be able to pay for lunch account balances, pre-load lunch accounts and pay for general school fees, including CLUB RA.
- o You will be able to make payments for one or multiple students from this screen.
- o You will be required to add a Credit Card before checking out.

*Note: If you are a parent/guardian and an RA staff member,* be sure you are accessing Family Access and not Teacher or Administrative Access.